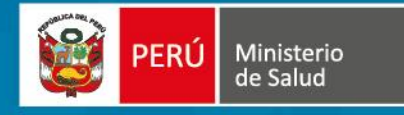

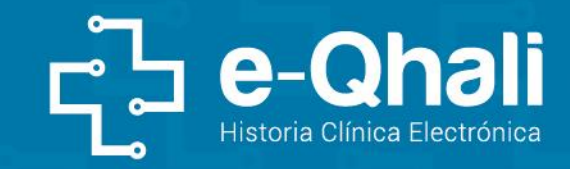

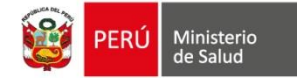

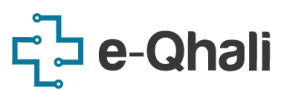

# RESUMEN

El proyecto HIS-DISCAP-WEB, es un Proyecto de Desarrollo e Implementación de un Sistema de apoyo al Ministerio de Salud, en su afán de mejorar continuamente el proceso de protección, recuperación, habilitación y rehabilitación de la salud de las personas con discapacidad, en condiciones de igualdad y accesibilidad.

El Ministerio de Salud, a través de la Dirección de Prevención y Control de la Discapacidad conjuntamente con la Oficina General de Tecnologías de la Información, han propiciado un Proyecto de Desarrollo e Implementación del Sistema de Software, denominado HIS-DISCAP-WEB, en su finalidad de contribuir a generar condiciones que faciliten el acceso de las Personas con Discapacidad, a los procesos para la Evaluación, Calificación y Certificación de la Discapacidad"., basado en la "NTS N° 127-MINSA/2016/DGIESP", "Norma Técnica de Salud para la Evaluación, Calificación y Certificación de la Persona con Discapacidad", aprobada mediante Resolución. Ministerial N° 981-2016/MINSA.

El Desarrollo del HIS-DISCAP-WEB, automatizará los procesos asistenciales del Área de Discapacidad, en la Atención de la Persona con Discapacidad, Generación del Certificado de Discapacidad para los fines pertinentes y la Generación de Reportes e Indicadores, para toma de decisiones a nivel gerencial.

De la Generación de CERTIFICADO DE DISCAPACIDAD, En este proceso el médico evalúa y valora objetivamente la gravedad de la discapacidad y el Porcentaje de Restricción en la Participación para posteriormente realizar la certificación del mismo, registrando la condición de discapacidad y consignándola en el Certificado correspondiente y lo suscribe. El porcentaje de restricción en la participación será calculado en base al Baremo de Desempeño en Aprendizaje y Aplicación del Conocimiento; y el Baremo de Desempeño en Actividades y Participación.

De la Generación de REPORTES E INDICADORES, este proceso integra la recolección, procesamiento y reporte de información necesaria para el mejoramiento del servicio de salud en el área de discapacidad. El HIS-DISC-WEB, abarcara la generación de Reportes e Indicadores de Gestión.

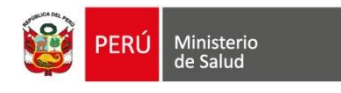

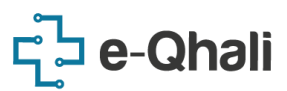

# Control de Versiones

Seguimiento y control del documento

| Número<br>Versión | Fecha<br>Emisión                               | Autor(es)                          | Breve descripción de cambios               |
|-------------------|------------------------------------------------|------------------------------------|--------------------------------------------|
| 1.0               | 31/03/2017                                     | Luz Esthefany<br>Eusebio Llihua    | Creación y especificación del<br>documento |
| 1.4               | 20/06/2019                                     | Marileni Isabel Llican<br>Calderón | Actualización del documento.               |
| 1.5               | 10/09/2019                                     | Marileni Isabel Llican<br>Calderón | Actualización del documento.               |
| 2.0               | 2.0 30/07/2021 Luz Esthefany<br>Eusebio Llihua |                                    | Actualización del documento.               |

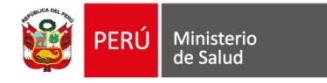

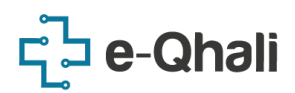

# ÍNDICE

| INGRESO AL SISTEMA                         | . 6 |
|--------------------------------------------|-----|
| GENERACIÓN DEL CERTIFICADO                 | . 7 |
| IMPRESIÓN DEL CERTIFICADO DE DISCAPACIDAD1 | 17  |
| IMPRESIÓN DEL BAREMO DE DESEMPEÑO 1        | 18  |

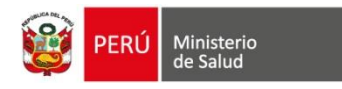

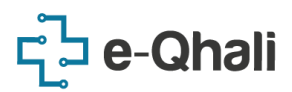

# ROL MÉDICO CERTIFICADOR

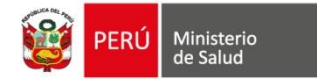

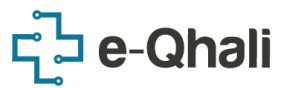

### **INGRESO AL SISTEMA**

El HIS DISCAP WEB, permite un sencillo ingreso al sistema, dirigiéndonos a la URL: "http://discweb.minsa.gob.pe", el cual le muestra una ventana de acceso.

#### LOGIN DEL USUARIO.

La pantalla de Inicio le solicita el ingreso de su USUARIO y CLAVE, para el acceso al sistema.

 El USUARIO, es su N° de Documento de Identidad (DNI, CE).
 La CLAVE por defecto, es el mismo N° de Documento de Identidad (DNI, CE) en un inicio, dicha clave debe ser cambiada necesariamente luego del primer ingreso al sistema.

Realizar el ingreso de Usuario y Clave, luego presionar el botón "INGRESAR".

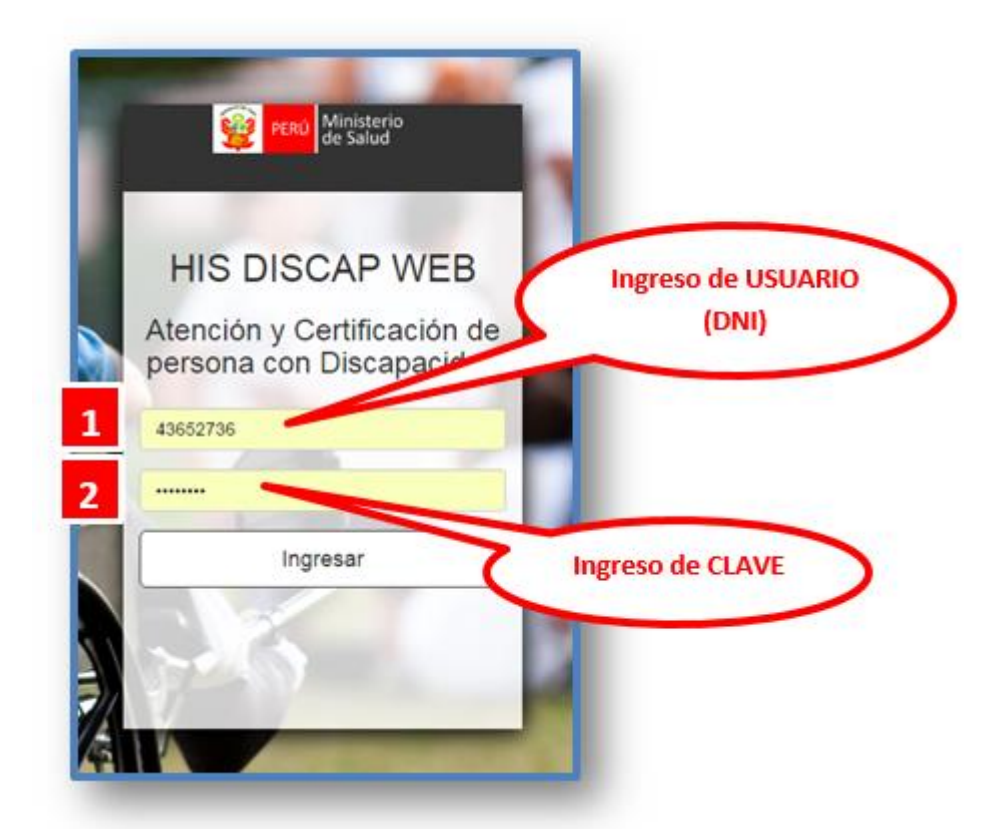

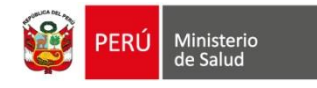

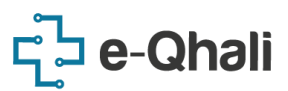

## **GENERACIÓN DEL CERTIFICADO**

#### I. PANTALLA PRINCIPAL.

La Primera Pantalla Principal, que se muestra al ingresar al sistema:

- Muestra todo el **LISTADO DE LOS CERTIFICADOS DE DISCAPACIDAD**, que Ud. ha emitido como Médico Certificador.
- 2 Permite la **BUSQUEDA DE CERTIFICADOS DE DISCAPACIDAD**, por N° de Certificado, por DNI del Paciente, o por Apellidos del Paciente.
- Permite el ACCESO para VISUALIZAR Y/O IMPRIMIR, CERTIFICADOS DE DISCAPACIDAD Y BAREMO (en el caso de que se haya registrado el
  - mismo), emitidos por Ud. como Médico Certificador.

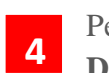

1

Permite el ACCESO para GENERAR UN NUEVO CERTIFICADO DE DISCAPACIDAD.

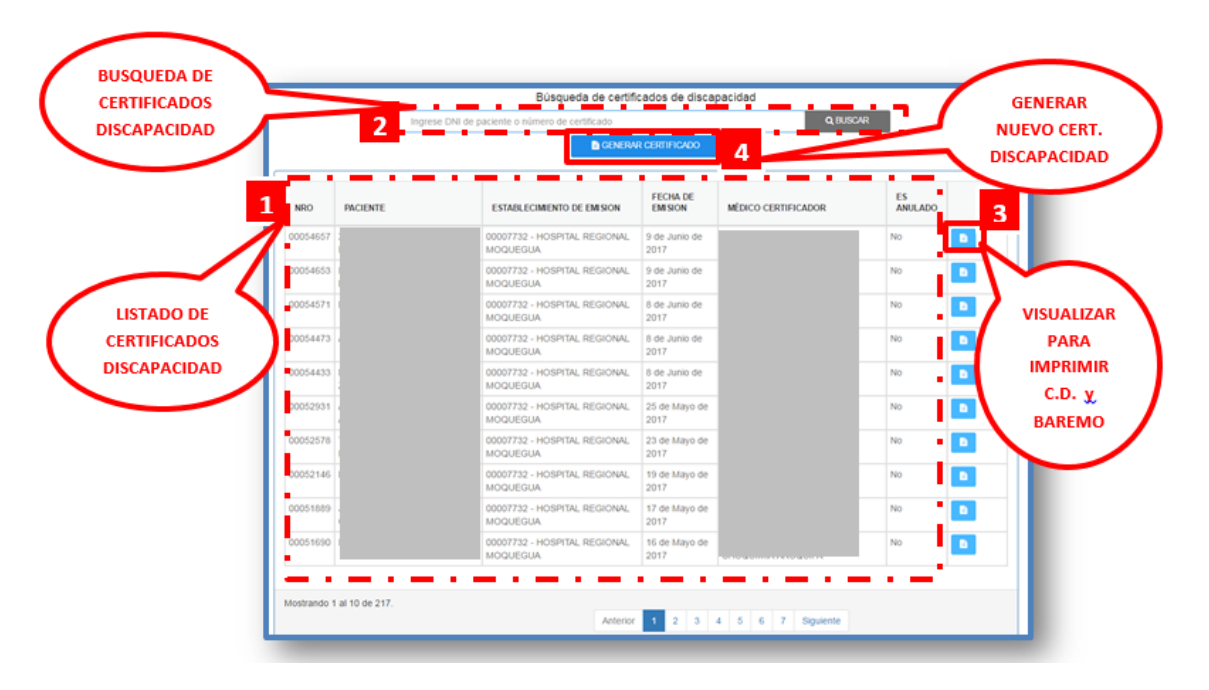

#### II. LISTADO DE CERTIFICADOS DE DISCAPACIDAD.

En la pantalla principal del sistema, se muestra el listado de Certificados de Discapacidad emitidos por Ud. Medico Certificador, con datos principales de dichos certificados, limitados a visualizar por defecto 10 Certificados de Discapacidad por hoja con los siguientes ítems:

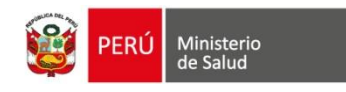

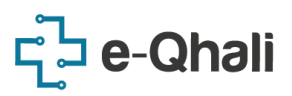

- 1. NRO: Numero de Certificado de Discapacidad.
- 2. **PACIENTE:** Nombres y Apellidos del paciente al cual se le ha emitido el Certificado de Discapacidad.
- 3. **ESTABLECIMIENTO DE EMISIÓN:** Nombre del establecimiento de salud, en el cual se ha emitido el Certificado de Discapacidad.
- 4. **FECHA DE EMISION:** Fecha exacta de emisión del Certificado de Discapacidad.
- 5. **MEDICO CERTIFICADOR:** Médico que ha emitido el Certificado de Discapacidad.
- 6. **ES ANULADO:** Muestra el estado actual del Certificado de Discapacidad, si ha sido **ANULADO** o **NO**, porque el sistema guarda también los Certificados de Discapacidad anulados.
  - a. Si muestra SI, quiere decir que se solicitó la anulación del Certificado de Discapacidad y esta fue aceptada.
  - b. Si muestra **NO**, el Certificado no ha presentado ninguna variación desde su emisión.
- 7. ÚLTIMA COLUMNA: Imagen que permite el acceso a visualizar e imprimir los Certificados de Discapacidad y el baremo correspondiente.

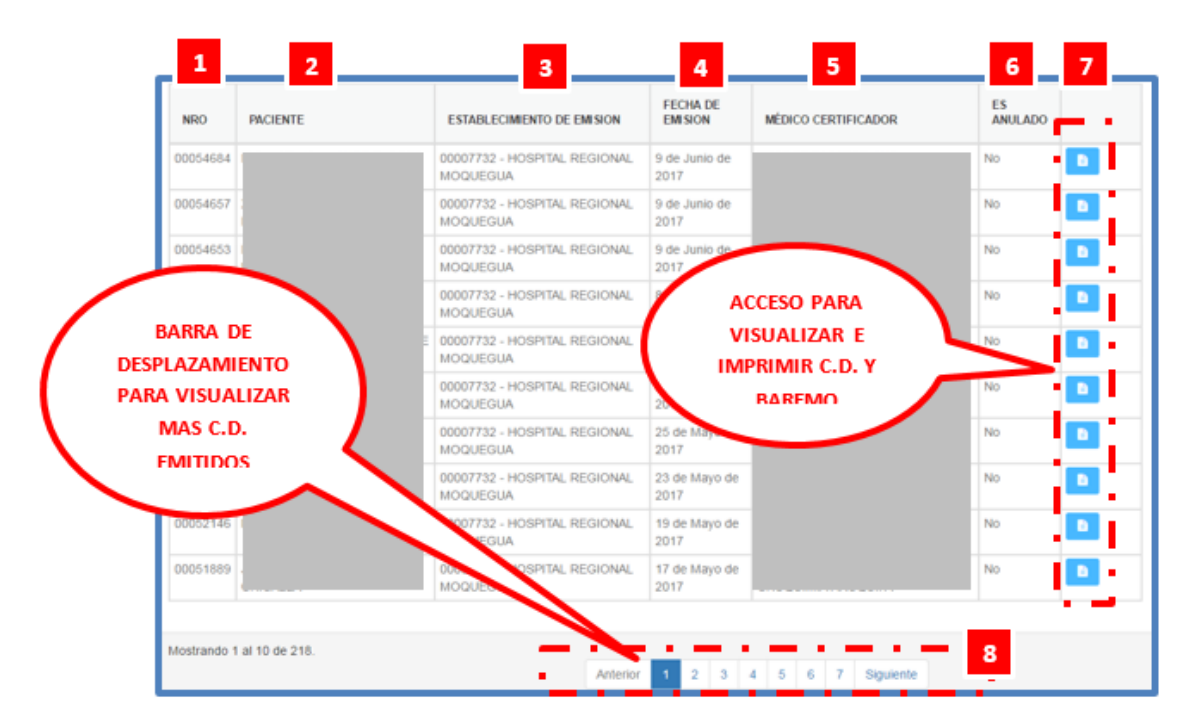

#### III. BUSQUEDA DE CERTIFICADOS DE DISCAPACIDAD.

En la pantalla principal del Sistema, se muestra el acceso para **BUSQUEDA DE CERTIFICADOS DE DISCAPACIDAD** emitidos a nivel nacional:

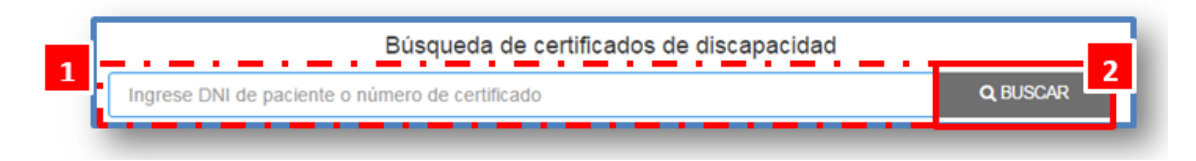

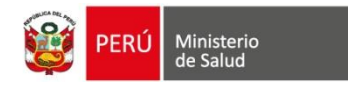

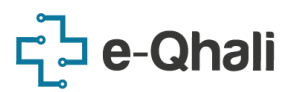

- 1. La BUSQUEDA, puede ser realizada por:
  - El N° de Certificado de Discapacidad.
  - El N° de DNI, CE, Pasaporte y Documento de identificación extranjero (DIE) del paciente, al cual se ha emitido el Certificado de Discapacidad a buscar.
  - Apellidos Completos del paciente, al cual se ha emitido el Certificado de Discapacidad a buscar.

🖹 Generar Certificado

2. Para proceder con la búsqueda dar clic en el botón "BUSCAR".

#### IV. PARA LA GENERACIÓN DEL CERTIFICADO.

- 1. Al realizar Clic en el botón Generar Certificado
- 2. Se cargará el Formulario de Registro de Certificado de Discapacidad para registrar los siguientes Campos:
  - Paso 1: Digitar el nombre o código del Establecimiento

| Γ | Establecimiento: (*)                             |  |
|---|--------------------------------------------------|--|
| L | Buscar establecimiento -                         |  |
|   | • Dese 2 • Digitar al nombra o Código de la LIDS |  |

**Paso 2 :** Digitar el nombre o Código de la UPS

Buscar UPS

UPS: (\*)

• **Paso 3:** Seleccionar el tipo de Documento: DNI, CE, Pasaporte, DI Extranjero.

| I. APELLIDO PATERNO, APELLIDO MATERNO, NOMBRES (*) |                                             |         |                                     |  |  |  |  |
|----------------------------------------------------|---------------------------------------------|---------|-------------------------------------|--|--|--|--|
| Sexo (*)                                           | Fecha Nacimiento (*)                        | H.C.    | DNI<br>CE                           |  |  |  |  |
| MF                                                 | Años (*)         Meses (*)         Días (*) | N° H.C. | PASAPORTE<br>DI_EXTRANJERO<br>DNI ^ |  |  |  |  |

• Paso 4: Ingresar el Numero de Documento, presionar la tecla Enter.

| Documento de identidad |   |                      |
|------------------------|---|----------------------|
| Tipo de documento (*)  |   | Número documento (*) |
| DNI                    | * | 46300573             |

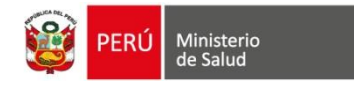

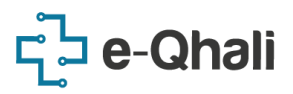

- SI el paciente ya cuenta con un certificado emitido anteriormente nos muestra una ventana emergente con un mensaje "¿Desea generar un nuevo certificado de discapacidad para este paciente?"

| ¿Desea generar un nuevo certificado de discapacidad para este paciente?<br>* Al generar un nuevo certificado de discapacidad, este anulará los certificados emitidos anteriormente al paciente<br>NO REALIZA<br>NINGUNA<br>ACCIÓN. | El paciente ya cuenta con un certificado emitido                                                                                                    | SE MOSTRARĂ<br>UN VENTANA |
|----------------------------------------------------------------------------------------------------|----------------------------------------------------------------------------------------------------|---------------------------|
|                                                                                                    | ¿Desea generar un nuevo certificado de discapacidad para este paciente?<br>* Al generar un nuevo certificado de discapacidad, este anulará los certificados emitidos anteriormente al paciente.<br>NO REALIZA<br>NINGUNA<br>ACCIÓN. | NO SÍ                     |

- Si realizó Clic en el botón "SI", este mostrará una siguiente ventana, para seleccionar el motivo, si realiza clic en el botón "NO", regresa a la pantalla principal.

| E | El paciente ya cuenta con un certificado emitido                                                                                                    |   |  |  |  |  |
|---|----------------------------------------------------------------------------------------------------|---|--|--|--|--|
|   | Elija un motivo :<br>                                                                                                    | ~ |  |  |  |  |
|   | La condición de discapacidad ha variado en su severidad<br>Reevaluación debido a que la vigencia del certificado ha terminado<br>Error en el ingreso de datos en el certificado previo (DNI, Historia Clínica, Diagnóstico, IPRESS, calificación, vigencia, etc.)<br>Otros |   |  |  |  |  |

• **Paso 5:** Verificar los datos del paciente

- Al concluir el paso 4, en el caso de ser Tipo de Documento **DNI**, muestra (Apellidos y nombres, sexo, fecha de nacimiento, edad),
- En el caso de ser Tipo de Documento CE, muestra (Apellidos y nombres, sexo), debe ingresar manualmente fecha de nacimiento y automáticamente aparecerá la edad.
- En el caso de Pasaporte y DIE debe ingresar manualmente Apellidos, nombres, fecha de nacimiento, sexo y automáticamente aparecerá la edad.

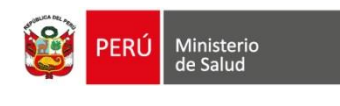

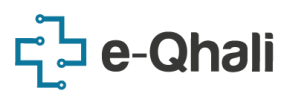

| Sexo (*) | Fecha Nacimiento (*)<br>28/11/1993 | )          |                | H.C.          | Documento de identidad    |                      |
|----------|------------------------------------|------------|----------------|---------------|---------------------------|----------------------|
| MF       | Años (*) Me                        | eses (*) D | Días (*)<br>13 | № H.C.<br>721 | Tipo de documento (*) DNI | Número documento (*) |

- **Paso 6:** Actualizar el ubigeo del paciente.
- Se muestra el ubigeo (Departamento/Provincia/Distrito) y la dirección del paciente según su registro en RENIEC.
- En caso, la dirección actual del paciente sea diferente a la de su Documento de Identidad, permitirá ingresarla de manera manual.
- En el caso, la dirección es la misma que aparece en pantalla, puede dejar esta sección en blanco y continuar.

| UBIGEO RENIEC (DPTO/PROV/DIS)     | DIRECCION RENIEC |   |                   |                              |
|-----------------------------------|------------------|---|-------------------|------------------------------|
| Lima / Huaura / Caleta de Carquin | JORGE CHAVEZ 160 |   |                   |                              |
| UBIGEO ACTUAL                     | Dravinaia (*)    |   | Distrite (*       | INGRESAR DE<br>MANERA MANUAL |
| Lima 🗸                            | Huaura           | ~ | Caleta de Carquin | LA DIRECCIÓN<br>ACTUAL.      |
| Dirección actual (*)              |                  |   |                   |                              |

- Paso 7: Seleccionar la Etnia a la que pertenece el paciente.
- La etnia es determinada de acuerdo a la guía de identificación.

|   | Etnia                 |   |  |
|---|-----------------------|---|--|
|   | Mestizo               | • |  |
| - |                       |   |  |
|   | Yine                  | ^ |  |
|   | Afrodescendiente      |   |  |
|   | Blanco                |   |  |
|   | Mestizo               |   |  |
| , | Otro                  | _ |  |
|   | No sabe / No responde | Ŧ |  |

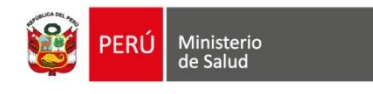

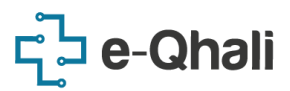

- Paso 8: Verificar información del certificado
- Este ITEM no es editable, aparece por defecto para recordarnos que el paciente tiene o no certificado emitido anteriormente.

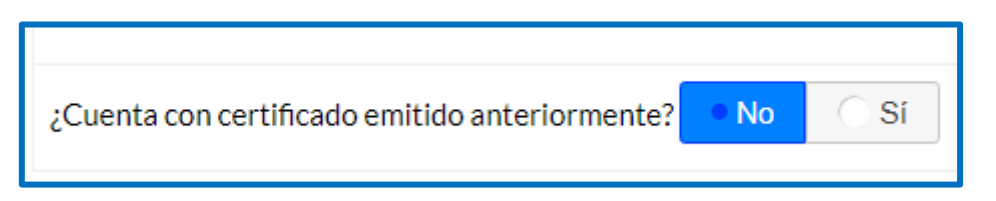

• **Paso 9:** Registrar los Diagnósticos de Daño y Etiológico, este se debe registrar digitando el nombre o código **CIE10.** 

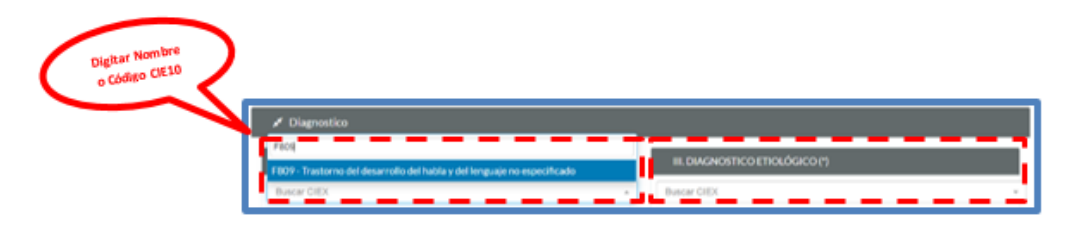

Tener en cuenta que se debe ingresar mínimo un diagnóstico de daño y etiológico.

| IL DIAGNOSTICO DE DAÑO (*)                                              |     | III. DIAGNOSTICO ETIOLÓGICO (*)                                          |     |
|-------------------------------------------------------------------------|-----|--------------------------------------------------------------------------|-----|
| F809 - Trastomo del desarrollo del habla y del lenguaje no especificado | к т | F809 - Trastorno del desarrollo del habla y del lenguaje no especificado | × - |
| Buscar CIEX                                                             | ÷   | Buscar CIEX                                                              | -   |

• **Paso 10:** En el ítem Discapacidad, se debe ingresar la calificación del 1 al 6, de acuerdo a la limitación de la actividad encontrada en la evaluación médica realizada.

| IV. DISCAPACIDAD (*)       |   |   |                                                                                                    |  |  |  |
|----------------------------|---|---|----------------------------------------------------------------------------------------------------|--|--|--|
| De la conducta             | 2 | 0 | Sin limitación                                                                                                    |  |  |  |
| De la comunicación         | з | 1 | Realiza y mantie Rad pero sin ayuda                                                                                                    |  |  |  |
| Del cuidado personal       | 1 | 2 | Realiza y n Valores del itivos o ayuda                                                                                                    |  |  |  |
| De la locomoción           | 2 | 3 | Reguer 1 al 6 de otra persona                                                                                                    |  |  |  |
| De la disposición corporal | 2 | 4 | Requiere además de asistencia de otra persona la mayor parte del tiempo                                                                        |  |  |  |
| De la destreza             | 1 | 5 | Actividad imposible de llevar a cabo sin el apoyo de una persona, la cual requiere además de un dispositivo o<br>ayuda que le permita asistir. |  |  |  |
| De situación               | 2 | 6 | La actividad no se puede realizar o mantener aún con asistencia personal                                                                       |  |  |  |

- Al ingresar el rango de números según la calificación, automáticamente se calcula la gravedad de la discapacidad.

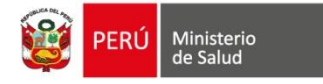

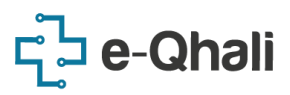

 Nota: Si el rango de números es igual a cero, este automáticamente marca el campo *No requiere* y bloquea el botón para *generar certificado*, ya que el paciente no tendría discapacidad y no sería necesario emitir el documento.

| V. GRAVEDAD           |         |         |                                                                                                    |
|-----------------------|---------|---------|----------------------------------------------------------------------------------------------------|
| Sin discapacidad      |         | 0       | Si el código es 0, la persona no tiene discapacidad                                                                                                  |
| Discapacidad leve     |         | 1       | Si el código es 1, la persona tiene discapacidad leve                                                                                                |
| Discapacidad moderada |         | 2.<br>2 | Si el (los) código(s) son 2 ó 3, la persona tiene <b>discapacidad moderada</b>                                                                       |
| Discapacidad severa   | $\circ$ | 4.<br>6 | Si el (los) código(s) son 4, 5 ó ó, en al menos una categoría de discapacidad, por criterio de favorabilidad la persona<br>tiene discapacidad severa |

• **Paso 11:** Requerimientos de Apoyo, se debe marcar las opciones de la lista de acuerdo a la evaluación realizada.

| VI. REQUERIMIENTOS DE PRODUCTOS DE APOYO: AYUDAS TÉCNICAS, BIOMECÁNICAS Y PERSONALES |                             |  |  |  |  |
|--------------------------------------------------------------------------------------|-----------------------------|--|--|--|--|
| Para terapia y Mantenimiento médico esenciales y de uso permanente                   | Para marcha y transporte    |  |  |  |  |
| Para comunicación, información y señalización                                        | Otros productos de apoyo    |  |  |  |  |
| Para asearse, vestirse, cocinar y comer                                              | Dependencia de otra persona |  |  |  |  |
| Para efectos estéticos o cosméticos                                                  | No requiere                 |  |  |  |  |

• **Paso 12:** Porcentaje de Restricción de Participación y observaciones y/o recomendaciones.

| 🖌 Porcentaje de restricción y observaciones        |  |
|----------------------------------------------------|--|
| VII. PORCENTAJE DE RESTRICCIÓN EN LA PARTICIPACIÓN |  |
| Baremo (*) % Diferido                              |  |
| VIII. OBSERVACIONES Y/O RECOMENDACIONES            |  |
|                                                    |  |
|                                                    |  |

Datos de Porcentaje de Restricción en el Participación, mediante el llenado del Formulario Baremo, mediante el botón:

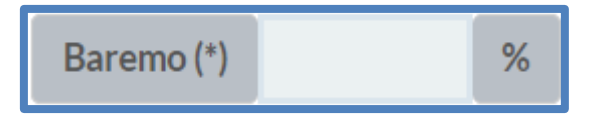

Se cuenta con dos tipos de Baremos de desempeño:

- Baremo de Aprendizaje y Aplicación del conocimiento
- Baremo de Actividades y Participación (Según edad del paciente)

| PERÚ Ministerio de Salud | <mark>ຊີວ</mark> e-Qhal |
|--------------------------|-------------------------|
| Cálculo de Baremo        | ×                       |
| Baremo                   |                         |
| Aprendizaje              | Participación: 34 años  |
|                          |                         |

Elegir el Tipo de Baremo de desempeño a utilizar, para el cálculo del % de Restricción de la Participación. Se debe registrar de acuerdo a la Severidad en cada dominio durante la aplicación del Baremo (No Aplica, Ninguno, Ligero, Moderado, Grave o Completo).

| Cálculo de Baremo                                                  |                 |                 |            |              | ×        |
|--------------------------------------------------------------------|-----------------|-----------------|------------|--------------|----------|
| Cancelar Baremo de Aprendizaje                                     | e - MARILENI IS | ABEL, LLICAN    | CALDERON   |              |          |
| Registro de Calificación                                           | % de restricci  | ón del aprendiz | aje        | 16.76%       |          |
| EXPERIENCIAS SENSORIALES INTENCIONADAS                             | 33.33%          | Total:          | 6.17%      | Total Final: | 6.17 %   |
| Experiencias sensoriales                                           |                 | Severidad       | Porcentaje | Sub Total    |          |
| Mirar                                                              |                 | N -             | 0.00 %     | 6.17%        |          |
| Escuchar                                                           |                 | м –             | 6.17 %     |              |          |
| APRENDIZAJE BÁSICO                                                 | 33.33%          | Total:          | 5.97 %     | Total Final: | 5.97 %   |
| Aprendizaje básico                                                 |                 | Severidad       | Porcentaje | Sub Total    |          |
| Соріа                                                              |                 | NA –            | 0.00 %     | 5.97 %       |          |
| Repetir                                                            |                 | L -             | 0.69 %     |              |          |
| Aprender a leer                                                    |                 | NA -            | 0.00 %     |              |          |
| Aprender a escribir                                                |                 | М -             | 1.76 %     |              |          |
| Aprender a calcular                                                |                 |                 | 0.00 %     |              |          |
| Adquirir habilidades básicas                                       |                 | м –             | 1.76%      |              |          |
| MANA Antice MANagers Interes Managers & Comp. C.C.                 |                 |                 |            |              |          |
| NA:No Apiica, N:Ninguno, L'Ligero, M:Moderado, G'Grave, C'Completo |                 |                 |            |              | Calcular |

• Paso 13: Reevaluación del Certificado

| 🖌 Datos de Emisión                 |                                                           |
|------------------------------------|-----------------------------------------------------------|
| REEVALUACION (*)                   |                                                           |
| Se recomienda su reevaluación en _ | meses, desde la fecha de expedición. (Expresado en meses) |
|                                    | INGRESAR<br>DATO EN<br>MESES                              |

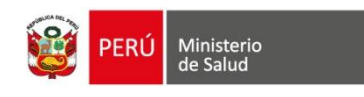

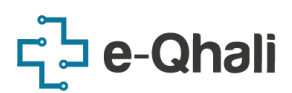

• **Paso 14:** Lugar, Fecha de Emisión y Datos del Médico.

| LUGAR Y FECHA DE EMISIÓN    |         |                     |                                                |
|-----------------------------|---------|---------------------|------------------------------------------------|
| Dirección (*)               |         | Fecha (*)           |                                                |
| DATOS DEL MEDICO QUE CERTII | FICA    | 3 de Agosto de 2021 | Registro de<br>certificado físico<br>anterior. |
| Apellidos y Nombres         | Nro CMP | Nro RNE             |                                                |
|                             |         |                     |                                                |

- La dirección del establecimiento aparece automáticamente al seleccionar el establecimiento.
- La fecha de emisión del certificado aparece de manera automática, en caso se requiera registrar una fecha diferente, activamos la casilla registro de certificado físico anterior y esto nos permite registrar una fecha diferente de emisión del Certificado de Discapacidad, aplica para aquellos que han sido emitidos de manera manual sin el uso del aplicativo y que recién son ingresados al sistema.

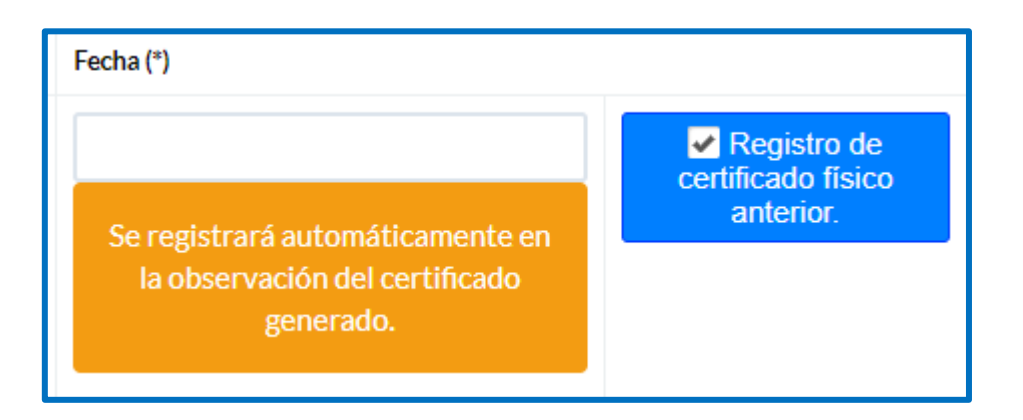

• **Paso 15:** Se debe consultar al paciente si desea compartir la información registrada en el Certificado de Discapacidad con las instituciones mencionadas en dicho acápite, y en caso el paciente no pueda expresar su voluntad indubitable, se consultará al cuidador o apoyo.

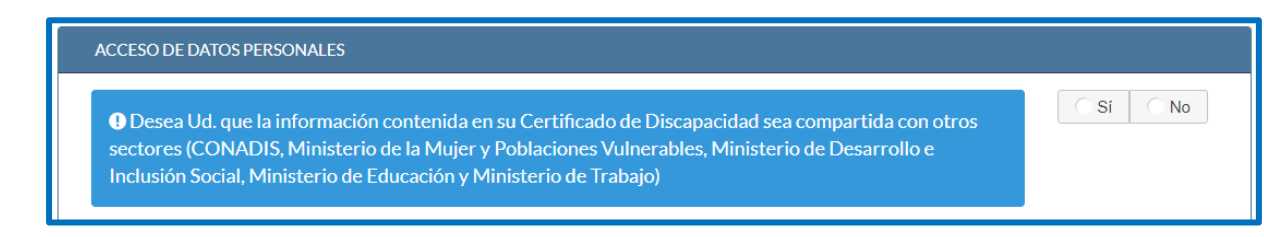

· Esta información es obligatoria para proceder con la emisión del certificado.

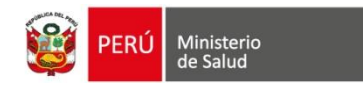

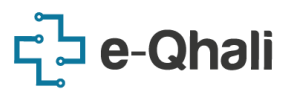

• **Paso 16:** Guardar el Registro de Datos realizado.

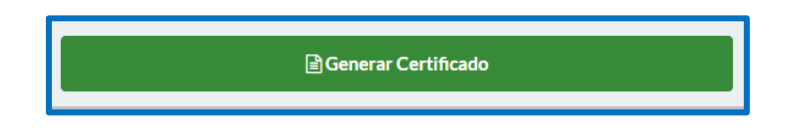

- Si alguno de los datos no ha sido ingresado aparecerá el siguiente mensaje y se marca en rojo el campo que no ha sido llenado.

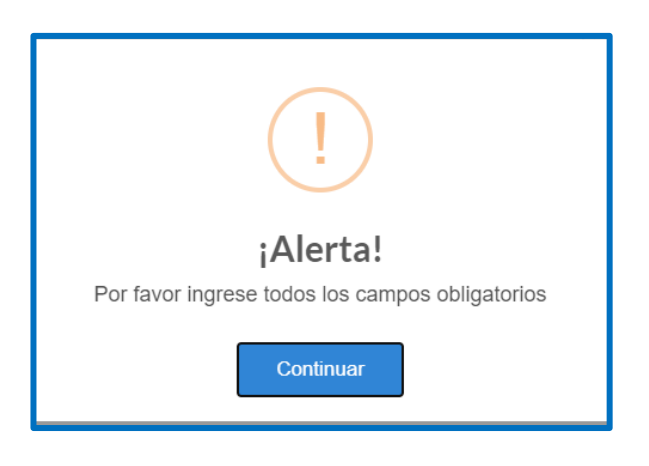

- Si los datos han sido llenados correctamente, aparecerá el siguiente mensaje para confirmar la emisión del certificado de discapacidad.

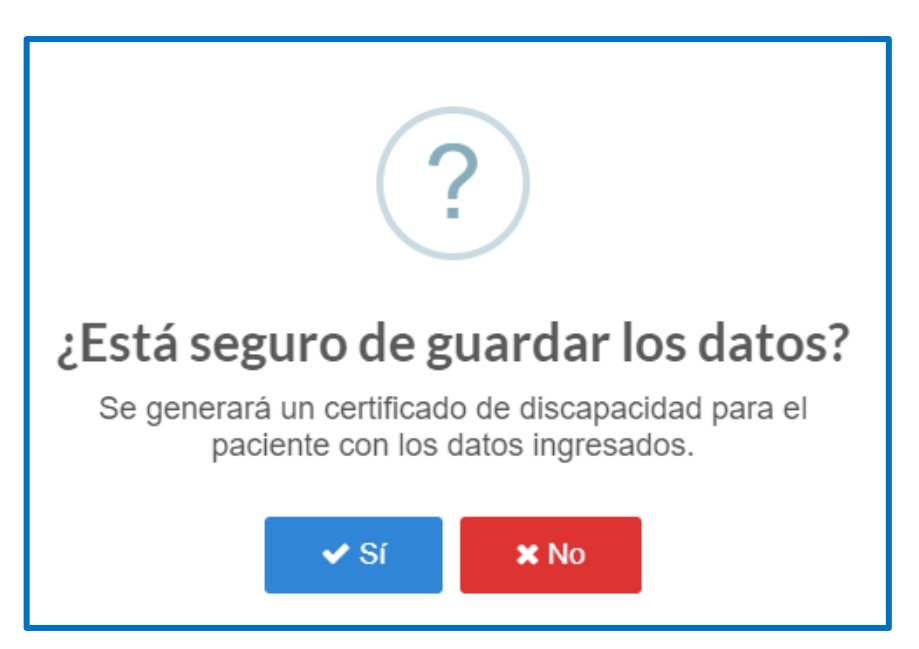

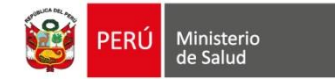

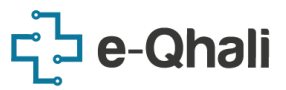

## IMPRESIÓN DEL CERTIFICADO DE DISCAPACIDAD

Se muestra una ventana con los datos registrados, adicional a ellos dos botones para imprimir el Certificado de Discapacidad y/o el Baremo.

|                                                                   | Imp                                          | orir      | ni      | ir                                                               |                                         | 🖹 Ver Baremo                                                                                                    |                |  |  |
|-------------------------------------------------------------------|----------------------------------------------|-----------|---------|------------------------------------------------------------------|-----------------------------------------|----------------------------------------------------------------------------------------------------|----------------|--|--|
| 1                                                                 | PERÚ M                                       | nisteri   | o de    | Sali                                                             | đ                                       | Certificado de Discapac                                                                                                    | idad           |  |  |
|                                                                   |                                              |           |         |                                                                  | _                                       | Aphcacolin-de ta key N° 20073                                                                                                    |                |  |  |
|                                                                   | the Red of                                   |           |         |                                                                  | Next 000                                | NOTES                                                                                                    |                |  |  |
|                                                                   |                                              |           |         |                                                                  |                                         |                                                                                                    |                |  |  |
| L APELLION P                                                      | ATERING, APE                                 |           | ATER    | NO, N                                                            | OWENES                                  |                                                                                                    |                |  |  |
| Factoria                                                          | Alon                                         |           |         | 12                                                               | Tatat                                   | DRAFT COLUMN TO DE EDENTIONO                                                                                                    |                |  |  |
|                                                                   | 25                                           | 8         |         |                                                                  |                                         | Dec.                                                                                                    |                |  |  |
| ¿Cuente con si                                                    | ethicade enils                               | do arrier | April 1 | - 10                                                             |                                         | 1.00                                                                                                    |                |  |  |
| a mailanters                                                      | CO DE GAÑO                                   |           |         |                                                                  | 08                                      | B SHONDETED ETICLOSED                                                                                                    |                |  |  |
| Transiente del d                                                  | esuancilio del h                             | -         |         |                                                                  | FROM                                    | Trastorno dei desarrolio dei habia y dei                                                                                                    | Face           |  |  |
| lenguage to and                                                   | pecificado                                   |           |         |                                                                  |                                         | lenguage no especificado                                                                                                    |                |  |  |
|                                                                   |                                              |           |         |                                                                  |                                         |                                                                                                    |                |  |  |
| IN DISCARAC                                                       | cao .                                        |           |         |                                                                  |                                         |                                                                                                    |                |  |  |
| De La Conduct                                                     |                                              | 2         |         | 0.13                                                             | Ser limitació                           | in .                                                                                                    |                |  |  |
| De La Conurso                                                     | ación                                        | 3         |         | 1 Realiza y mantiene la activitiat con dificultad pero sin ayuda |                                         |                                                                                                    |                |  |  |
| Del Cuideto Pe                                                    | erachael .                                   | 1         |         |                                                                  | Realize y re                            | artiere la actividad solo con dispositivos o ayus                                                                                                  | 200            |  |  |
| Or Le Disposit                                                    | on Corporal                                  | 2         |         |                                                                  | forgularity ad                          | tendo de asisiancia de otra persona la mayor p                                                                                                    | ana dal        |  |  |
| De La Destecta                                                    |                                              | 1         |         |                                                                  | tempe                                   |                                                                                                    |                |  |  |
| De Ditación                                                       |                                              | 4         |         |                                                                  | ual requier<br>La activitat<br>personal | gooton de hever a caso en e apoyo de una per<br>e alternée de un dispositio o apoyo que la per-<br>tino se puede realizar o mantener aún con asist | the assist     |  |  |
| X OREVEDAD                                                        | i                                            |           |         |                                                                  |                                         |                                                                                                    |                |  |  |
| Ser Decepend                                                      | at                                           |           |         |                                                                  | Si el colo                              | tgi as 0. to persona no Sana discepacidad                                                                                                    |                |  |  |
| Decepacided L                                                     | 410 H                                        |           |         |                                                                  | Si el con                               | ligs ex. f. is persons tions discapacidad leve                                                                                                    |                |  |  |
| Decepacitied N                                                    | Accerada                                     |           |         | 2                                                                | Si et dos                               | codigo(x) kon 2 é 3 la pensina tene discapa<br>da                                                                                                  | Coded.         |  |  |
| Discapacitied 5                                                   | ievena                                       |           |         | 8                                                                | Si el (tor<br>decepte<br>discepte       | cidigo(s) son 4.55 f, en al menos une catego<br>cidad, por criterio de favorabilidad la persona he<br>cidad severa.                                | oria de<br>rei |  |  |
|                                                                   | IENTO DE PRO                                 | Reverto   | • DE    | 400                                                              | O RIUGA                                 | TECHICAS, BIOMECÁNICAS Y PERSONALAS                                                                                                    |                |  |  |
| M Para tera<br>y de uni per<br>D Onto pro<br>Personales<br>O Para | pia y Martierer<br>manarite<br>fuctos de apo | -         | edio    |                                                                  | n Californi                             | Para mentre y hanoporte     Para comunicación, información y señalico     Decembercia de sitra persone                                             | olm            |  |  |
| C Para afect<br>No require<br>O No require                        | tos exiliticos o<br>le                       | cownell   | licele  |                                                                  |                                         |                                                                                                    |                |  |  |
| VS. FORCENT                                                       |                                              |           | -       |                                                                  | TICHACIÓN                               | •                                                                                                    |                |  |  |
|                                                                   |                                              |           |         | -                                                                |                                         |                                                                                                    |                |  |  |

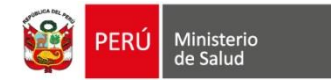

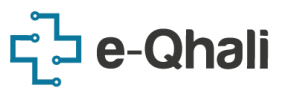

## IMPRESIÓN DEL BAREMO DE DESEMPEÑO

Realizaremos Clic en el botón Ver Baremo

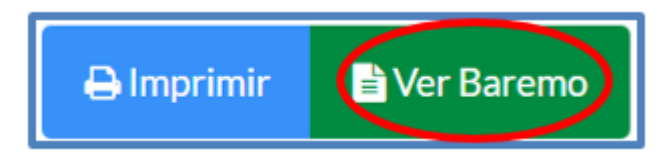

Nos muestra la siguiente pantalla, hacer Clic en el botón Imprimir.

| Baremo de Aprendicaje - Realizado el ella 21 de Aarlio<br>Cortificado de Discapaddad Múmer: 000 | de 2019 a las 11:13<br>356285 |                            |            | Almprime           |
|-------------------------------------------------------------------------------------------------|-------------------------------|----------------------------|------------|--------------------|
| Registro de Calificación                                                                        | N-de restricción del apro     | uliaje                     |            | 16,76%             |
| EXPERIENCIAS SENSORIALES INTENCIONAGAS                                                          | 33.33%                        | Total:                     | 6.17%      | Tetal Fleat: 6.17N |
| Experiencias sensoriales                                                                        |                               | Severidad                  | Porcentaje | Sub Total          |
| (southar                                                                                        |                               | м                          | 6.17%      | 6.17%              |
| Mira                                                                                            |                               | N                          | 0,0%       |                    |
| APRENDIZAJE BÁSICO                                                                              | 33.33%                        | Total:                     | 5,97%      | Total Final: 5,97% |
| Aprenditaje básica                                                                              |                               | Severidad                  | Porcentaje | Sub Total          |
| Adquirir habilidades bisicas                                                                    |                               | M                          | 1.76%      | 5.57%              |
| Adquirir Fadrildades completion                                                                 | м                             | 1,38%                      |            |                    |
| Repeter                                                                                         |                               | 4                          | 0.09%      |                    |
| Aprender a calcular                                                                             |                               | NA                         | 0,0%       |                    |
| Aprender a leer                                                                                 |                               | NA                         |            |                    |
| Aprevaler a escritor                                                                            |                               | M                          | 1,38%      |                    |
| APUCACIÓN DEL CONOCIMENTO                                                                       | 23.33%                        | Total                      | 4,62%      | Total Real: 4.62%  |
| Aplicación del conocimiente                                                                     |                               | Severidad                  | Porcentaje | Sub Total          |
| Tonar decisiones                                                                                |                               | NA                         | 0.0%       | 442%               |
| Resolver problemas completes                                                                    |                               | M                          |            |                    |
| Calcular                                                                                        |                               | м                          | 1.54%      |                    |
| Pena                                                                                            |                               | M                          | 1,50%      |                    |
| Loor                                                                                            |                               | NA                         | 0,0%       |                    |
| Ausoiver problemas simples                                                                      | NA                            | 0.0%                       |            |                    |
| Centrar la atendión                                                                             | NA                            | 0.0%                       |            |                    |
| Eurité                                                                                          |                               |                            | 0,0%       |                    |
|                                                                                                 | N RESTRICCO                   | ON DE LA PARTICIPACIÓN >>> |            | 16,76 %            |

| Baremo de Aprendizaje - Realizado el di | ia 21 de Junio de | 2019 a las 11: | 13         |                    |
|-----------------------------------------|-------------------|----------------|------------|--------------------|
| Certificado de Discapacidad             | d Número: 0005    | 6285           |            |                    |
| Registro de Calificación                | 16,76%            |                |            |                    |
| EXPERIENCIAS SENSORIALES INTENCIONADAS  | 33.33%            | Total:         | 6,17%      | Total Final: 6,17% |
| Experiencias sensoriales                |                   | Severidad      | Porcentaje | Sub Total          |
| Escuchar                                |                   | м              | 6.17%      | 6,17%              |
| Mirar                                   |                   | N              | 0.0%       |                    |
| APRENDIZAJE BÁSICO                      | 33.33%            | Total:         | 5,97%      | Total Final: 5,97% |
| Aprendizaje básico                      | Severidad         | Porcentaje     | Sub Total  |                    |
| Adquirir habilidades básicas            |                   | м              | 1,76%      | 5,97%              |
| Adquirir habilidades complejas          |                   | M              | 1,76%      |                    |
| Repetir                                 |                   | L              | 0,69%      |                    |
| Aprender a calcular                     |                   | NA             | 0,0%       |                    |
| Aprender a leer                         |                   | NA             | 0,0%       |                    |
| Aprender a escribir                     |                   | M              | 1,76%      |                    |
| Copia                                   |                   | NA             | 0,0%       |                    |
| APLICACIÓN DEL CONOCIMIENTO             | 33.33%            | Total:         | 4,62%      | Total Final: 4,62% |
| Aplicación del conocimiento             | Severidad         | Porcentaje     | Sub Total  |                    |
| Tomar decisiones                        |                   | NA             | 0.0%       | 4,62%              |
| Resolver problemas complejos            |                   | M              | 1,54%      |                    |
| Calcular                                |                   | M              | 1,54%      |                    |
| Pensar                                  | M                 | 1,54%          |            |                    |
| Leer                                    | NA                | 0,0%           |            |                    |
| Resolver problemas simples              | NA                | 0,0%           |            |                    |
| Centrar la atención                     | NA                | 0.0%           |            |                    |
| Escribir                                |                   | NA             | 0,0%       |                    |